## DELO NA DALJAVO – 3. teden GEOGRAFIJA – 9. a, 9. b, 9. c

V tem tednu se odpira spletna učilnica **Geografija 9**, dostopna je na: <u>https://ucilnice.arnes.si/course/view.php?id=26609</u>

Ker si že vpisan/a v spletne učilnice šole, ne potrebuješ gesla in pritisni na **Samovpis** (Udeleženec).

Navodila za delo so v spletni učilnici.

Geografija – 9. razred

## **SLOVENSKE POKRAJINE: PREDSTAVITEV TEME**

## **NAVODILA**

1. Izberi eno temo (pritisni na prvi strani Izberi temo - (ko si se enkrat izbral/a temo, tega ne moreš več spreminjati). Vsak ima svojo temo. Ne pozabi pritisniti na Shrani mojo odločitev.

2. Naredil boš PowerPoint ali Word,... predstavitev po vprašanjih (pritisni na prvo stran - Vprašanja za predstavitev). Pri temi, ki si jo izbral/a poišči 2 vprašanji (pod a in b), ki jih boš razložil.

3. Poišči v učbeniku tvojo temo (pritisni na prvo stran - Strani v učbeniku). Če v učbeniku ni zelo podrobno zapisano, imaš pri temi zapisano (glej spletni viri), zato lahko to spustiš.

4. S pomočjo virov na spletu razloži še naprej temo. Pritisni na prvo stran - Spletni viri.

5. a) Naredi kratko Powerpoint ali Word,... predstavitev (od 2 do 3 strani).

b) <u>Dodaj slike, zemljevide, grafe</u> – najdeš pod vire. <u>Tvoja predstavitev mora</u> <u>imeti vsaj eno razlago</u> slike ali zemljevida ali grafa.

c) Ustrezno navajaj vse vire, ki si jih uporabil/a!

č) <u>Dodaj še povzetek za ostale</u>. Preglej in pristisni na prvi strani Povzetek. Tukaj lahko ugotoviš, kaj tvoja tema obsega. Lahko natisneš povzetek in ustrezno dopolniš <u>samo</u> temo, ki si jo izbral. Ostale rešitve vseh povzetkov dobiš kasneje in ne izpolniš vsega!

Odločiš se lahko tudi za Povzetek v spletni obliki in rešuješ v spletni učilnici. Pritisni na prvi strani Povzetek v spletni obliki. 6. <u>Naredi eno nalogo za ostale</u> (3 vprašanja o temi, 3 vprašanja ob sliki/grafu/zemljevidu, križanka, rebus,.....).

\* Če želiš, lahko narediš tudi spletno nalogo za ostale. Uporabiš lahko <u>https://learningapps.org</u> in dodaš v tvoji predstavitvi samo povezavo do naloge. Moraš pa se prijaviti.

7. Na koncu oddaš predstavitev (pritisni na prvi strani - Tukaj oddaš predstavitev).

Na prvi strani imaš tudi vzorec PowerPointa, kako izgleda predstavitev. Pritisni na Vzorec predstavitve.